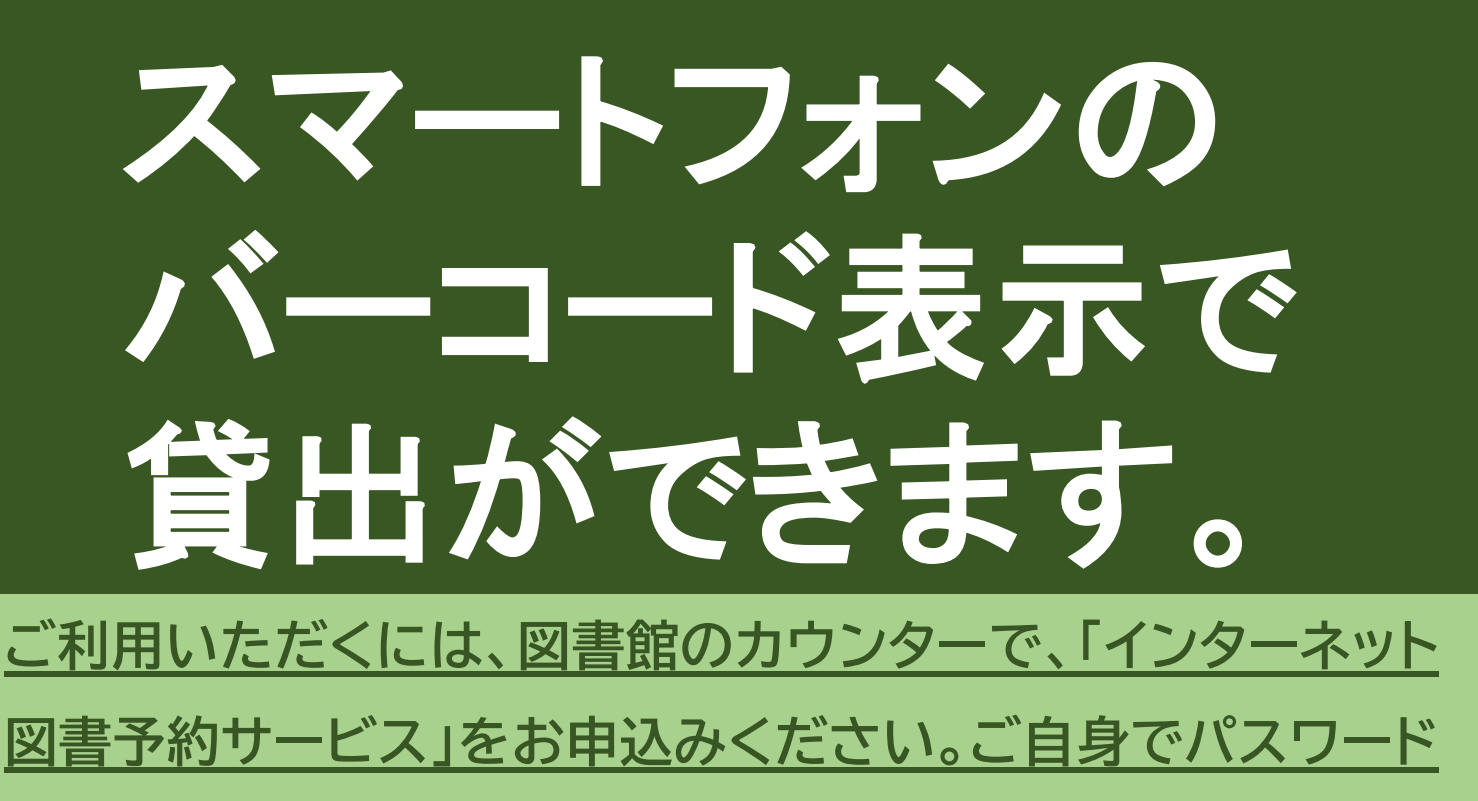

の登録完了後、ご利用になれます。

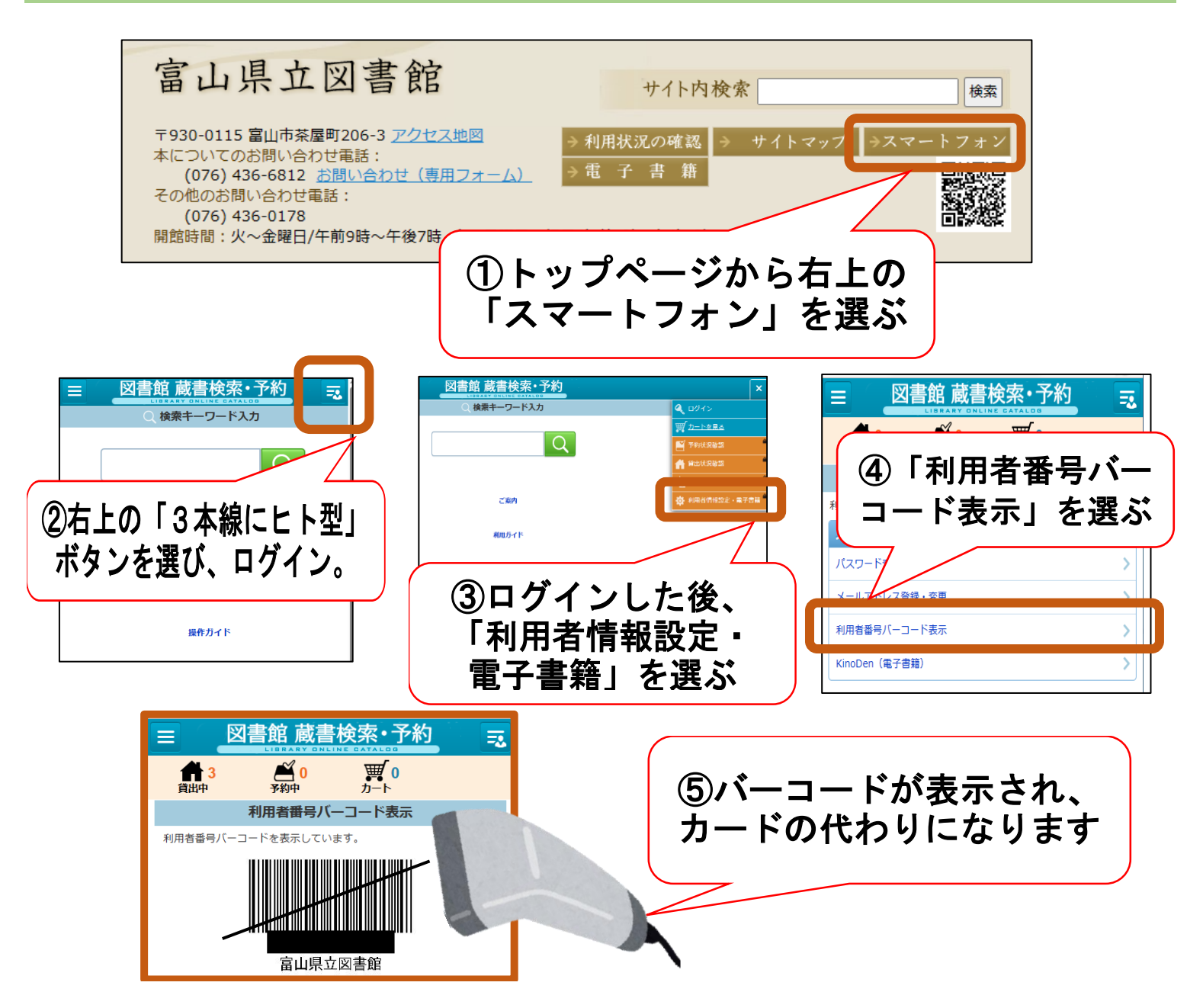